附件:

## 专转本考试费统一支付平台缴费步骤

## 1、登录:

通过手机打开微信或支付宝扫描右边二维码

用户名:身份证号码

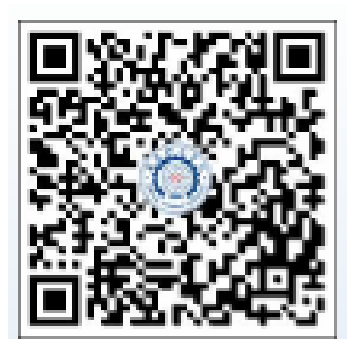

密码: Ntit@身份证号后6位(登录方式: 默

认为用户名登录;输入密码时注意首字母大写,符号@不能漏)。

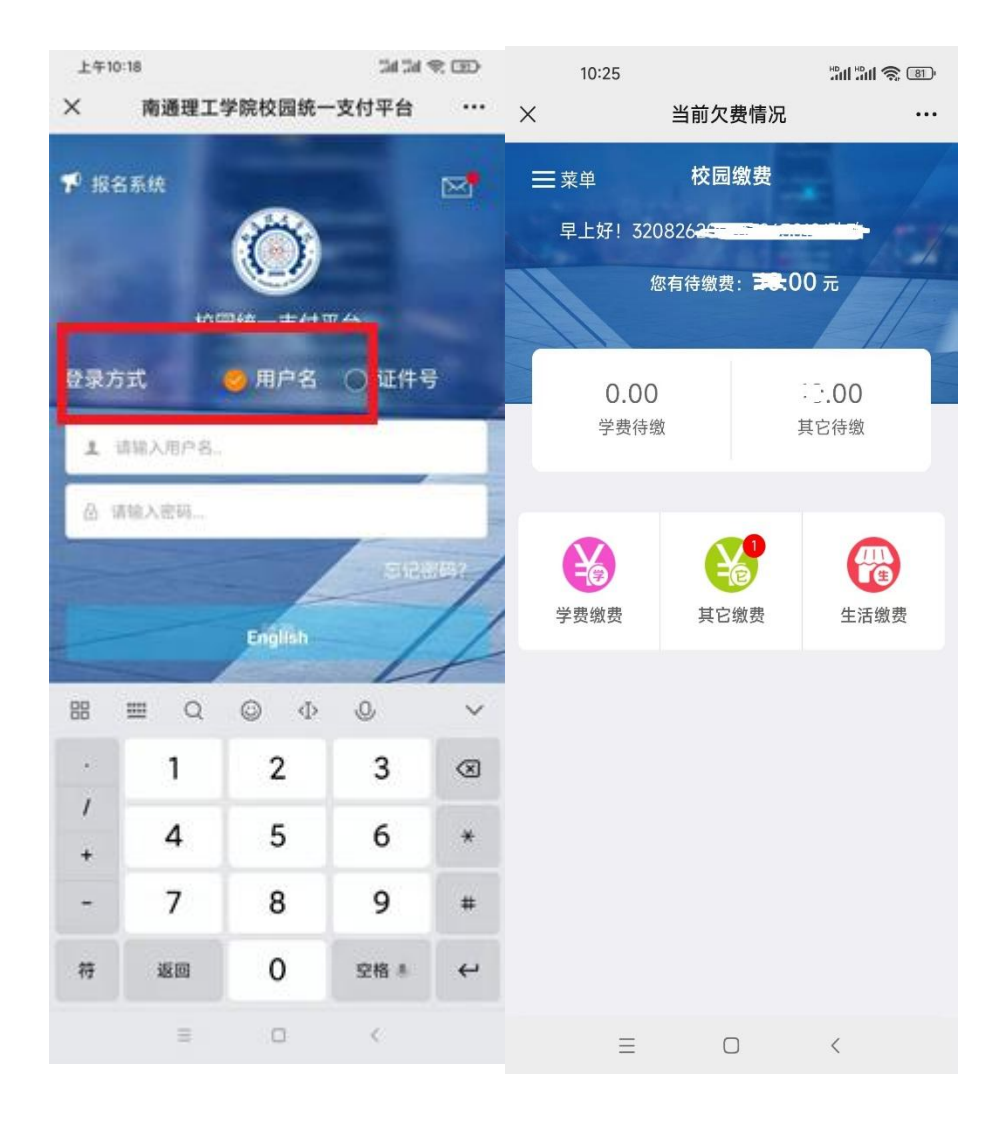

## 2、缴费

登录后,点击其它缴费,查询欠费明细,缴费点击右下角。选择建行 聚合支付,点击{确认支付},输入密码完成支付。

| 10:26             | 1911 (S) (B)        | 10:26                                                                                                    |              | Hall 😤 💷     |
|-------------------|---------------------|----------------------------------------------------------------------------------------------------|--------------|--------------|
| × 当前久             | <b>、费情况</b> ····    | ×                                                                                                    | 统一支付平台       |              |
| く返回 其日            | 3缴费                 | ٢                                                                                                    | 支付平台         | 取消           |
| 当前欠费共计:           |                     | 付款人: 😳                                                                                                    |              |              |
|                   | 0 元                 | 交易金额:                                                                                                    |              | . <b>0</b> 元 |
| 1                 | 0.00                | 手续费:                                                                                                    |              | 0.00 元       |
| 又费条目              | <b>3.00</b><br>实缴金额 | 选择支付方式                                                                                                    | t            |              |
| ◇ 批次号: 2023030001 |                     | ◆  ○  ○  ○  ○  ○  ○  ○  ○  ○  ○  ○  ○  ○  ○  ○  ○  ○  ○  ○  ○  □  行緊合码支付。  □  □  □  □  □  □  □  □  □  □  □  □  □  □  □  □  □  □  □  □  □  □  □  □  □  □  □  □  □  □  □  □  □  □  □  □  □  □  □  □  □  □  □  □  □  □  □  □  □  □  □  □  □  □  □  □  □  □  □  □  □  □  □  □  □  □  □  □  □  □  □  □  □  □  □  □  □  □  □  □  □  □  □  □  □  □  □  □  □  □  □  □  □  □  □  □  □  □  □  □  □  □  □  □  □  □  □  □  □  □  □  □  □  □  □  □  □  □  □  □  □  □  □  □  □  □  □  □  □  □  □  □  □  □  □  □  □  □  □  □  □  □  □  □  □  □  □  □  □  □  □  □  □  □  □  □  □  □  □  □  □  □  □  □  □  □  □  □  □  □  □  □  □  □  □  □  □  □  □  □  □  □  □  □  □  □  □  □  □  □  □  □  □  □  □  □  □  □  □  □  □  □  □  □  □  □  □  □  □  □  □  □  □  □  □  □  □  □  □  □  □  □  □  □  □  □  □  □  □  □  □  □  □  □  □  □  □  □  □  □  □  □  □  □  □  □  □  □  □  □  □  □  □  □  □  □  □  □  □  □  □  □  □  □  □  □  □  □  □  □  □  □  □  □  □  □  □  □  □  □  □  □  □  □  □  □  □  □  □  □  □  □  □  □  □  □  □  □  □  □  □  □  □  □  □  □ □ □ □ □ □ □ □ □ □ □ □ □ | 支持微信、支付宝、龙支付 | $\bigcirc$   |
| 書 考试费  祭 明细       | ¥ 10.00 💽           |                                                                                                    | 确认支付。一一元     |              |
|                   |                     |                                                                                                    |              |              |
|                   |                     |                                                                                                    |              |              |
|                   |                     |                                                                                                    |              |              |
|                   |                     |                                                                                                    |              |              |
|                   |                     |                                                                                                    |              |              |
| 合计10.00 元         | <b>\$</b>           |                                                                                                    |              |              |
| =                 | 0 <                 | ≡                                                                                                    |              | <            |

3、获取电子发票

支付成功后,再次扫码进入平台,点击菜单键,选择订单查询,点 击明细及电子票查询,查询订单发票,显示增值税电子发票。

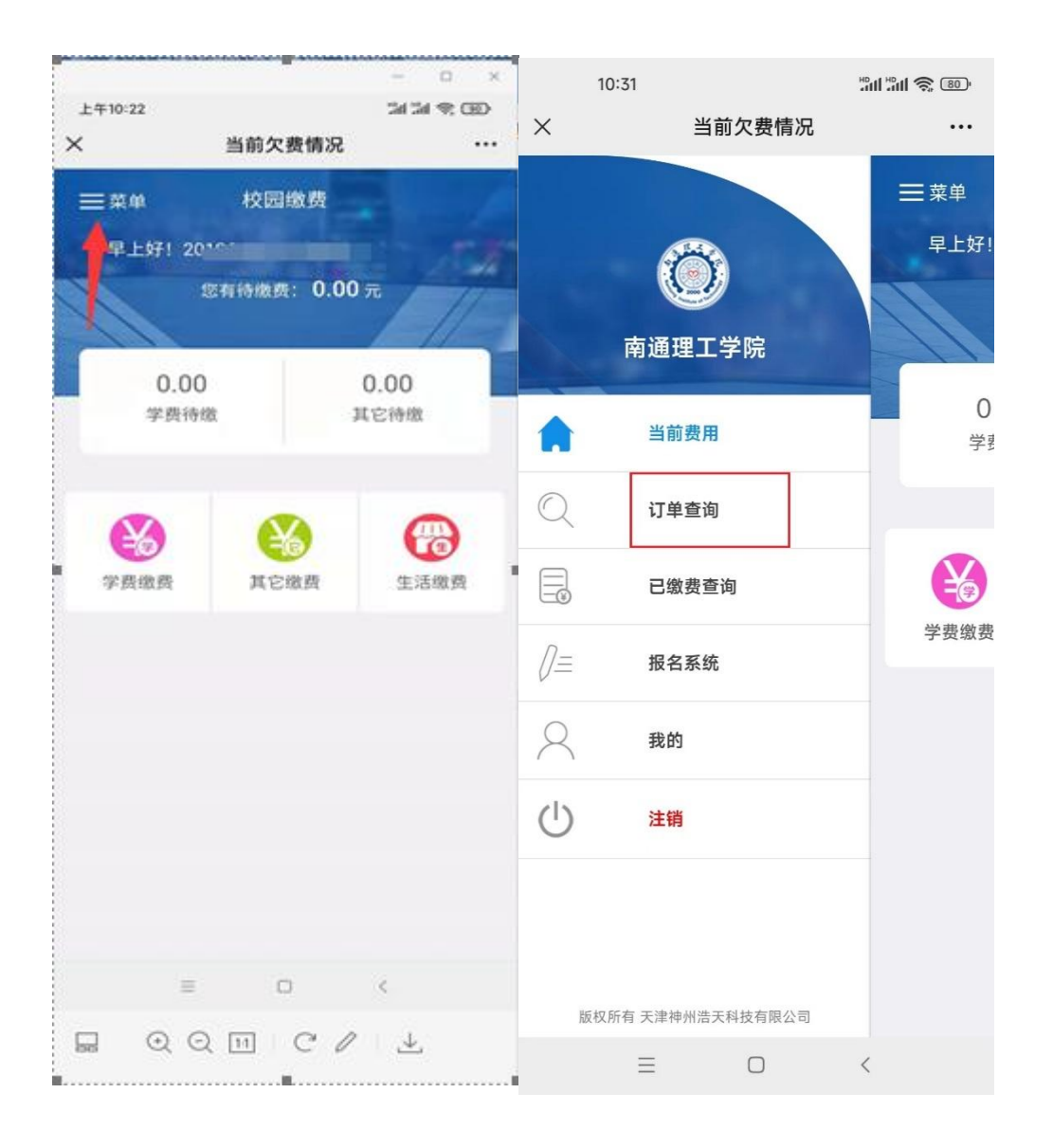

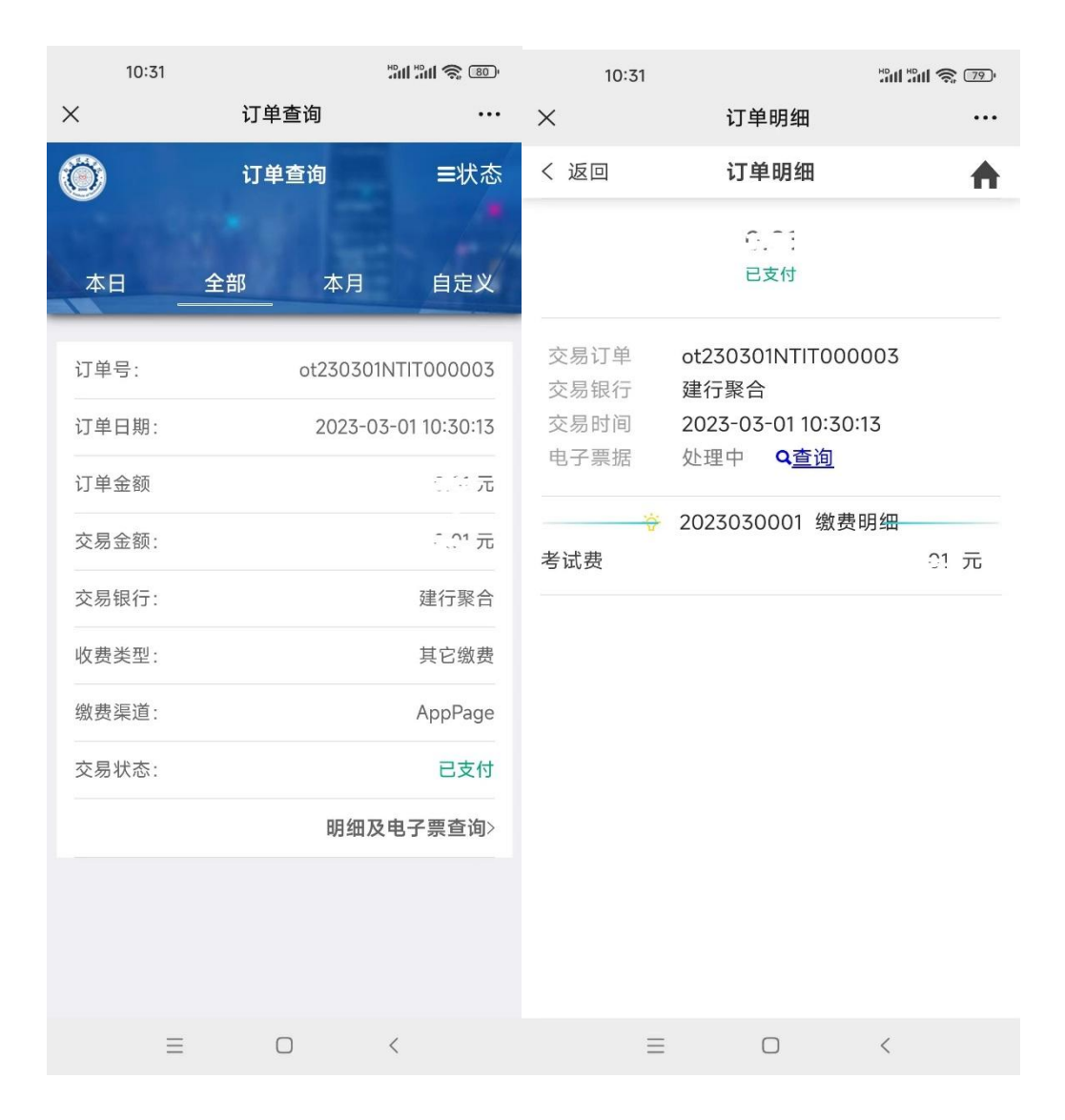

4、缴费过程中如有疑问,请致电咨询: 0513-85609178 (财务处)